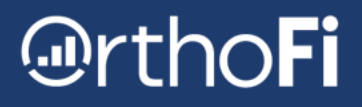

## **MetLife - Insurance Payment Uploading**

Step-by-Step instructions on how to obtain the MetLife Claims Summary Page by trace number and the Explanation of Benefits (EOB) Statement using the MetLife portal.

## Before we get started, be sure your practice has a program/application to do the following:

- Convert documents or images into a PDF format
- Merge multiple documents into one file

The OrthoFi uploader tool does not have the capacity to merge documents. Merging documents together must be done prior to uploading. Easy to use programs/applications recommended by the remittance team would be **Adobe Acrobat** or **PDF-XChange Editor**.

### **MetLife EFT Payments with a trace number:**

The Claims Summary Page by trace number must be merged with the full Explanation of Benefits (EOB) Statement for every insurance payment. The Claims Summary Page by trace number provides all of the following payment information:

- EFT trace number
- Bulk total amount of payment
- Issued date of the payment
- Provides all of the patient names for that specific payment

The Explanation of Benefits (EOB) Statement must be uploaded for every patient, including all **NON-ORTHOFI patients**. The EOB provides OrthoFi with a detailed breakdown of the date of service (DOS) for each patient.

The Claims Summary Page by trace number and the Explanation of Benefits (EOB) Statement must be merged together as one PDF file before uploading to OrthoFi.

## OrthoFi

### **Obtaining the required documents from MetLife:**

- 1. Log in to the MetLife portal using your practice credentials.
- 2. Click on the View Claims tab.

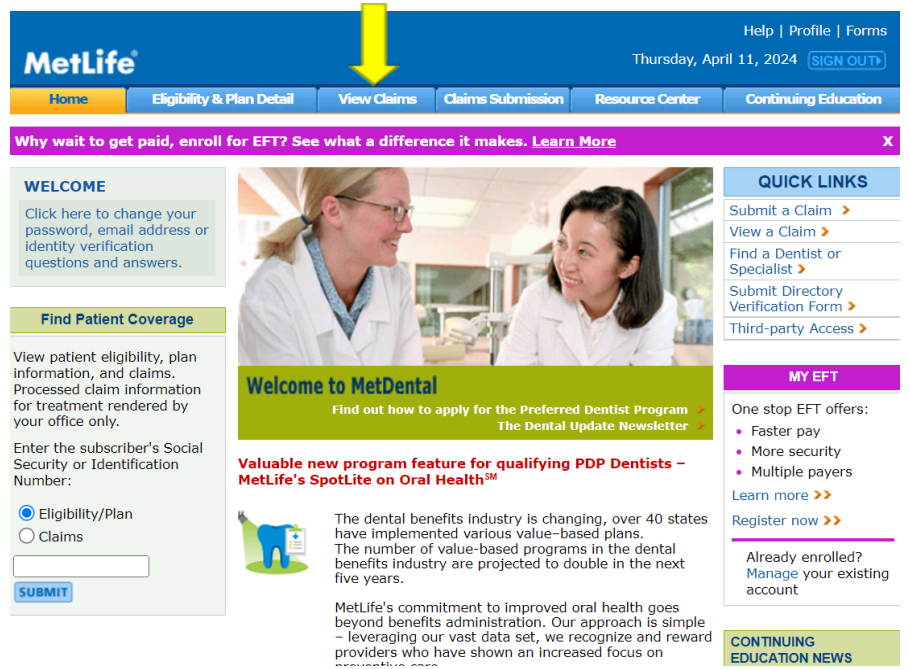

 Select Viewing Options - select View Claims Information by Patient, highlighted in yellow in the image below. DO NOT select the claims summary by practice (RED X).

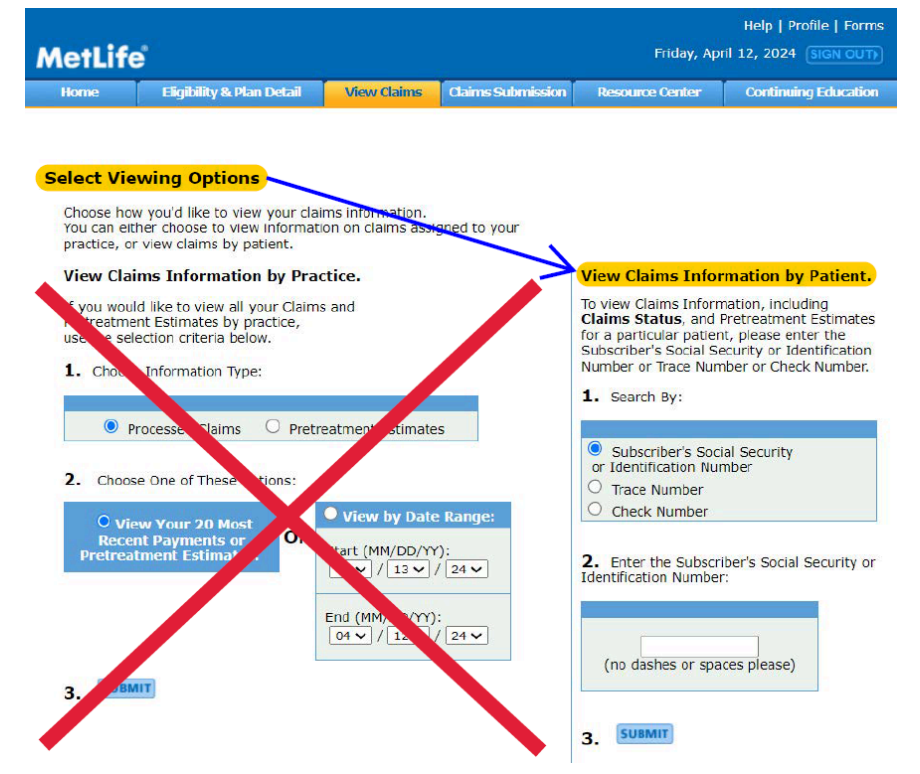

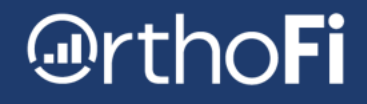

- 4. View Claims Information by Patient. For this step you must know the trace number and the full bulk amount.
  - 1. Search By: Trace Number
  - 2. Enter Trace Number: i.e. 000000012345678
  - 3. Enter Total Dollar Amount: i.e. 311.00
  - 4. SUBMIT

View Claims Information by Patient. To view Claims Information, including Claims Status, and Pretreatment Estimates for a particular patient, please enter the Subscriber's Social Security or Identification Number or Trace Number or Check Number. When searching for claims by Trace, Check or VCC Number, you will now be required to provide the total amount of the payment. 1. Search By: Subscriber's Social Security or Identification Number Trace Number Check Number Enter Trace Number: (no dashes or spaces please) Enter Total Dollar Amount: (no dashes or spaces please) 4. SUBMIT

# @rthoFi

5. Claims Summary by Trace Number. You are now viewing the Claims Summary by Trace Number. The example below is a bulk payment for two patients. You will now save the Claims Summary Page and each Explanation of Benefits. The Claims Summary Page can be saved by selecting the printer icon at the top right. EOBs can be saved by selecting the printer icon for each patient in the Print Claim Detail column.

| MetLif                                              | Help   Profile   Forms       MetLife     Friday, April 12, 2024 (SIGN OUT) |                                                                                     |                                                                                  |                            |                                |                                      |                     |  |  |  |  |  |
|-----------------------------------------------------|----------------------------------------------------------------------------|-------------------------------------------------------------------------------------|----------------------------------------------------------------------------------|----------------------------|--------------------------------|--------------------------------------|---------------------|--|--|--|--|--|
| Home                                                | Eligibility & Plan                                                         | Detail View Claims                                                                  | Claims Submission                                                                | Resource                   | Center                         | Continuing Educat                    | bon                 |  |  |  |  |  |
| Claim Su<br>The table be<br>entered. Inc            | Immary by Trac<br>low shows the claim<br>dividual claim details            | CE Number<br>(s) associated with the Trac<br>can be viewed by selecting t           | e Number you<br>the <b>File</b>                                                  | Sea                        | arch for more                  | Printer frien<br>e claims by Trace N | umb                 |  |  |  |  |  |
| Please do no                                        | ot use or disclose the                                                     | information contained here                                                          | for any                                                                          | c                          | HANGE SU                       | JBSCRIBER                            |                     |  |  |  |  |  |
| Total Paym                                          | eent for Trace #                                                           | \$116.50                                                                            | 5                                                                                | Oumber:<br>Eligibility/    | 'Plan O Clai                   | ims                                  | MIT                 |  |  |  |  |  |
| Claim<br>Dates                                      | File Ref.# SSN                                                             | or Patient Information                                                              | n Service Totals                                                                 | 7 Total<br>Payment         | Payment<br>Method ?            | Trace, Check or<br>VCC # 🤋           | Prir<br>Clai<br>Det |  |  |  |  |  |
| Received:<br>04/14/2022<br>Processed:<br>09/20/2023 |                                                                            | Date of Service:<br>04/12/2022 -<br>09/01/2023<br>Subscriber Name:<br>Patient Name: | Charge:<br>\$2,492.00<br>Negotiated Fee<br>\$0.00<br>Benefit Amoun<br>\$1,221.00 | \$54.00<br>s:<br>t:        | WEB EFT<br>Paid By:<br>MetLife | 00000038880045                       | C                   |  |  |  |  |  |
| Received:<br>10/11/2022<br>Processed:<br>09/20/2023 |                                                                            | Date of Service:<br>09/22/2022 -<br>09/01/2023<br>Subscriber Name:<br>Patient Name: | Charge:<br>\$2,249.00<br>Negotiated Fee<br>\$0.00<br>Benefit Amoun<br>\$1,074.50 | \$62.50<br><b>::</b><br>t: | WEB EFT<br>Paid By:<br>MetLife | 00000038880045                       | 6                   |  |  |  |  |  |

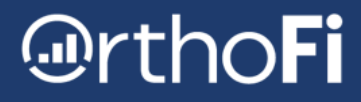

### **Example of Claims Summary Page:**

4/12/24, 10:44 AM

MetLife Dental Claim Summary

#### Claim Summary by Trace Number

The table below shows the claim(s) associated with the Trace Number you close Print entered. Individual claim details can be viewed by selecting the File Reference Number for that claim.

Please do not use or disclose the information contained here for any purposes other than those permitted under HIPAA.

| Claim<br>Dates                                      | File Ref.# | SSN or<br>ID# | Patient<br>Information                                                              | Service Totals                                                                      | Total<br>Payment | Payment<br>Method              | Trace, Check<br>or VCC # |
|-----------------------------------------------------|------------|---------------|-------------------------------------------------------------------------------------|-------------------------------------------------------------------------------------|------------------|--------------------------------|--------------------------|
| Received:<br>04/14/2022<br>Processed:<br>09/20/2023 |            |               | Date of Service:<br>04/12/2022 -<br>09/01/2023<br>Subscriber Name:<br>Patient Name: | Charge:<br>\$2,492.00<br>Negotiated Fee:<br>\$0.00<br>Benefit Amount:<br>\$1,221.00 | \$54.00          | WEB EFT<br>Paid By:<br>MetLife |                          |
| Received:<br>10/11/2022<br>Processed:<br>09/20/2023 |            |               | Date of Service:<br>09/22/2022 -<br>09/01/2023<br>Subscriber Name:<br>Patient Name: | Charge:<br>\$2,249.00<br>Negotiated Fee:<br>\$0.00<br>Benefit Amount:<br>\$1,074.50 | \$62.50          | WEB EFT<br>Paid By:<br>MetLife |                          |

© 2024 MetLife Services and Solutions, LLC <u>Terms of Use</u> <u>Privacy/HIPAA Notices</u> <u>Browser Support EDI Availability</u>

^To learn more about the MetLife family of companies providing Dental HMO/Managed Care plans and the states where they provide benefits, please Click Here.

### Example of EOB:

| Date of<br>Service | Service Description (Co                | ode) Tootha<br>/Area | Fee<br>Charged | Fi<br>(if app  | ee<br>licable) | Covered<br>Expense | Deductible<br>Applied | Plan<br>Benefi   | t Notes    | Status   |
|--------------------|----------------------------------------|----------------------|----------------|----------------|----------------|--------------------|-----------------------|------------------|------------|----------|
| 04/12/2022         | LIMITED ORTHO -<br>TRANSITIONAL (D8020 |                      |                | 1              |                | \$650.00           | \$50.00               | 50% ·            |            | Approved |
| 05/01/2022         | LIMITED ORTHO -<br>TRANSITIONAL (D8020 | 01<br>MONTH          |                |                |                | \$109.00           |                       | 50% ·<br>\$54.50 |            | Approved |
| 06/01/2022         | LIMITED ORTHO -<br>TRANSITIONAL (D8020 | ) MONTH              |                |                |                | \$109.00           |                       | 50% -<br>\$54.50 | 1          | Approved |
| 07/01/2022         | LIMITED ORTHO<br>TRANSITIONAL (D8020   | ) MONTH              |                |                |                | \$109.00           |                       | 50% -<br>\$54.50 |            | Approved |
| 08/01/2022         | LIMITED ORTHO -<br>TRANSITIONAL (D8020 | ) MONTH              |                |                |                | \$109.00           |                       | 50% ·<br>\$54.50 |            | Approved |
| 09/01/2022         | LIMITED ORTHO -<br>TRANSITIONAL (D8020 | ) MONTH              | -              | ļ.,            |                | \$109.00           |                       | 50% ·            |            | Approved |
| 10/01/2822         | LIMITED ORTHO -<br>TRANSITIONAL (D8020 | ) MONTH              |                |                |                | \$109.00           |                       | 50% ·<br>\$54.50 |            | Approved |
| 11/01/2022         | LIMITED ORTHO -<br>TRANSITIONAL (D8020 | ) MONTH              |                |                |                | \$108.00           |                       | 50% -<br>\$54.00 |            | Approved |
| 12/01/2022         | LIMITED ORTHO -<br>TRANSITIONAL (D8020 | ) 08<br>MONTH        |                |                |                | \$108.00           |                       | 50% ·<br>\$54.00 |            | Approved |
| 01/01/2023         | LIMITED ORTHO -<br>TRANSITIONAL (D8020 | ) MONTH              |                |                |                | \$108.00           |                       | 50% ·<br>\$54.00 |            | Approved |
| 02/01/2023         | LIMITED ORTHO -<br>TRANSITIONAL (D8020 | ) MONTH              |                |                | _              | \$108.00           | l                     | 50% -<br>\$54.00 |            | Approved |
| 03/01/2023         | LIMITED ORTHO -<br>TRANSITIONAL (D8020 | ) MONTH              |                |                |                | \$108.00           |                       | 50% ·<br>\$54.00 |            | Approved |
| 04/01/2023         | LIMITED ORTHO -<br>TRANSITIONAL (D8020 | ) MONTH              | 0              |                |                | \$108.00           |                       | 50% ·<br>\$54.00 | 1          | Approved |
| 05/01/2023         | LIMITED ORTHO -<br>TRANSITIONAL (D8020 | ) MONTH              |                |                |                | \$108.00           |                       | 50% ·<br>\$54.00 |            | Approved |
| 06/01/2023         | LIMITED ORTHO -<br>TRANSITIONAL (D8020 | ) MONTH              |                |                |                | \$108.00           |                       | 50% ·<br>\$54.00 |            | Approved |
| 07/01/2023         | LIMITED ORTHO -<br>TRANSITIONAL (D8020 | ) MONTH              | -              |                |                | \$108.00           |                       | 50% ·<br>\$54.00 |            | Approved |
| 08/01/2023         | LIMITED ORTHO<br>TRANSITIONAL (D8020   | ) MONTH              |                | 1              |                | \$108.00           | l i                   | 50% ·<br>\$54.00 |            | Approved |
| 09/01/2023         | LIMITED ORTHO<br>TRANSITIONAL (D8020   | ) 17<br>MONTH        |                |                |                | \$108.00           |                       | 50% ·<br>\$54.00 |            | Approved |
| 10/01/2023         | LIMITED ORTHO -<br>TRANSITIONAL (D8020 | ) MONTH              |                |                |                | \$108.00           | 0 (                   | 50% -<br>\$54.00 | 24         | Approved |
|                    | Total                                  |                      | \$0.00         | _              | \$0.00         | \$2,600.00         | \$50.00               | \$1,275.0        | 10         |          |
| Status             | Status Payment Date Ben                |                      | Pa             | yee            | Cy             | cle Date           | Payme                 | ant C            | heck, Trai | e Number |
|                    | 04/18/2022                             | \$300.0              | 0 Provi        | der of<br>vice | 04/            | 18/2022 EFT        |                       | FT               |            |          |
|                    | 05/19/2022                             | \$54.5               | e Provi        | der of<br>vice | 05/            | 19/2022            | EFT                   |                  | 1          |          |
|                    | 06/21/2022                             | \$54.5               | 0 Provi        | der of<br>vice | 06/            | 21/2022            | EFT                   |                  |            |          |
|                    | 07/19/2022                             | \$54.5               | e Provi        | der of<br>vice | 07/            | 19/2022            | EFT                   |                  |            |          |

| Date of<br>Service | Service Description (Code               | ) Tooth#<br>/Area | Fee<br>Charged | Negotiated<br>Fee<br>(if applicable) | Covered<br>Expense | Deductible<br>Applied | Plan<br>Benefit   | Notes | Status                         |
|--------------------|-----------------------------------------|-------------------|----------------|--------------------------------------|--------------------|-----------------------|-------------------|-------|--------------------------------|
| 09/22/2022         | TRANSITIONAL (D8020)                    |                   |                |                                      | \$749.00           | \$50.00               | 50% ·<br>\$349.50 |       | Approved                       |
| 10/01/2022         | LIMITED ORTHO -<br>TRANSITIONAL (D8020) | 01<br>MONTH       |                |                                      | \$125.00           | 1                     | \$0% -<br>\$62.50 |       | Approved                       |
| 11/01/2022         | LIMITED ORTHO -<br>TRANSITIONAL (D8020) | 02<br>MONTH       |                |                                      | \$125.00           |                       | 50% -<br>\$62.50  |       | Approved                       |
| 12/01/2022         | LIMITED ORTHO -<br>TRANSITIONAL (D8020) | E0<br>MONTH       |                |                                      | \$125.00           | i i                   | \$62.50           |       | Approved                       |
| 01/01/2023         | LIMITED ORTHO -<br>TRANSITIONAL (D8020) | 04<br>MONTH       |                |                                      | \$125.00           | \$50.00               | 50% -<br>\$37.50  |       | Approved                       |
| 02/01/2023         | LIMITED ORTHO -<br>TRANSITIONAL (D8020) | 05<br>MONTH       |                |                                      | \$125.00           |                       | 50% ·<br>\$62.50  |       | Approved                       |
| 03/01/2023         | LIMITED ORTHO -<br>TRANSITIONAL (D8020) | 06<br>MONTH       |                |                                      | \$125.00           |                       | 50% -<br>\$62.50  |       | Approved                       |
| 04/01/2023         | LIMITED ORTHO -<br>TRANSITIONAL (D8020) | 07<br>MONTH       |                |                                      | \$125.00           |                       | 50% -<br>\$62.50  |       | Approved                       |
| 05/01/2023         | LIMITED ORTHO -<br>TRANSITIONAL (D8020) | 08<br>MONTH       |                |                                      | \$125.00           | 1                     | \$0% -<br>\$62.50 |       | Approved                       |
| 06/01/2023         | LIMITED ORTHO -<br>TRANSITIONAL (D8020) | 09<br>MONTH       |                |                                      | \$125.00           |                       | 50%6 -<br>\$62.50 |       | Approved                       |
| 07/01/2023         | LIMITED ORTHO -<br>TRANSITIONAL (D8020) | 10<br>MONTH       |                |                                      | \$125.00           | - I.                  | \$0% -<br>\$62.50 |       | Approved                       |
| 08/01/2023         | LIMITED ORTHO -<br>TRANSITIONAL (D8020) | 11<br>MONTH       |                |                                      | \$125.00           |                       | \$62.50           |       | Approved                       |
| 09/01/2023         | LIMITED ORTHO -<br>TRANSITIONAL (D8020) | 12<br>MONTH       |                |                                      | \$125.00           |                       | 50% -<br>\$62.50  |       | Approved                       |
| 10/01/2023         | LIMITED ORTHO -<br>TRANSITIONAL (D8020) | 13<br>MONTH       |                |                                      | \$125.00           |                       | 50% -<br>\$62.50  |       | Approved                       |
| 11/01/2023         | LIMITED ORTHO -<br>TRANSITIONAL (D8020) | 14<br>MONTH       |                |                                      | \$124.00           |                       | 50% -<br>\$62.00  |       | Approved                       |
| 12/01/2023         | LIMITED ORTHO -<br>TRANSITIONAL (D8020) | 15<br>MONTH       |                |                                      | \$124.00           |                       | 50% -<br>\$62.00  |       | Approved                       |
| 01/01/2024         | LIMITED ORTHO -<br>TRANSITIONAL (D8020) | 16<br>MONTH       |                |                                      | \$124.00           | \$75.00               | \$0% -<br>\$0.00  | 4     | Approved                       |
| 02/01/2024         | LIMITED ORTHO -<br>TRANSITIONAL (D8020) | 17<br>MONTH       |                |                                      | \$124.00           |                       | 50% -<br>\$0.00   | 4     | Approved                       |
| 03/01/2024         | LIMITED ORTHO -<br>TRANSITIONAL (D8020) | 18<br>MONTH       |                |                                      | \$124.00           |                       | \$0.00            | 4     | Approved                       |
|                    | Total                                   |                   | \$0.00         | \$0.00                               | \$2,994.00         | \$175.00              | \$1,261.00        |       |                                |
| Status             | Payment Date B                          | enefit Pai        | d              | Payee                                | Cycle Dat          | e Paym                | ent Method        | Chec  | k, Trace<br>nber or<br>ment ID |
|                    | 10/14/2022                              | \$412             | 2.00 Pr        | rovider of<br>Service                | 10/14/202          | 2                     |                   |       |                                |
|                    | 11/15/2022                              | \$62              | 2.50 Pr        | rovider of<br>Service                | 11/15/202          | 2                     |                   |       |                                |
|                    | 12/15/2022                              | \$62              | 1.50 Pr        | rovider of<br>Service                | 12/15/202          | 2                     |                   |       |                                |

ttps.//www.metdental.com/prov/execute/ClaimDetai/Pr

| 24, 1:11 PM |            |            | Dan                    | tal Insurance - View Cla | a krms |                    |
|-------------|------------|------------|------------------------|--------------------------|--------|--------------------|
|             | 08/19/2022 | \$54.50    | Provider of<br>Service | 08/19/2022               | EFT    | 1.0                |
|             | 09/19/2022 | \$54.50    | Provider of<br>Service | 09/19/2022               | EFT    |                    |
|             | 10/19/2022 | \$54.50    | Provider of<br>Service | 10/19/2022               | EFT    | 1                  |
|             | 11/21/2022 | \$54.00    | Provider of<br>Service | 11/21/2022               | EFT    | 0.0                |
| _           | 12/19/2022 | \$54.00    | Provider of<br>Service | 12/19/2022               | EFT    | 1.1                |
|             | 01/19/2023 | \$54.00    | Provider of<br>Service | 01/19/2023               | EFT    |                    |
|             | 02/21/2023 | \$54.00    | Provider of<br>Service | 02/21/2023               | EFT    |                    |
|             | 03/20/2023 | \$54.00    | Provider of<br>Service | 03/20/2023               | EFT    | 1 d                |
|             | 04/19/2023 | \$54.00    | Provider of<br>Service | 04/19/2023               | EFT    | 1                  |
| _           | 05/19/2023 | \$54.00    | Provider of<br>Service | 05/19/2023               | EFT    | 0.0                |
|             | 08/14/2023 | \$162.00   | Provider of<br>Service | 08/14/2023               | EFT    | Law and the second |
|             | 09/15/2023 | \$54.00    | Provider of<br>Service | 09/15/2023               | EFT    | 1                  |
|             | 10/16/2023 | \$54.00    | Provider of<br>Service | 10/16/2023               | EFT    | 1.0                |
| Total       |            | \$1,275.00 | 1000000000             |                          |        | <u></u>            |

https://www.metdental.com/proviexecute/ClaimDetaiPrinter

| 24, 1:15 PM | Dental Insurance - View Claims |            |                        |            |  |  |  |  |  |  |
|-------------|--------------------------------|------------|------------------------|------------|--|--|--|--|--|--|
|             | 01/17/2023                     | \$37.50    | Provider of<br>Service | 01/17/2023 |  |  |  |  |  |  |
|             | 02/15/2023                     | \$62.50    | Provider of<br>Service | 02/15/2023 |  |  |  |  |  |  |
|             | 03/15/2023                     | \$62.50    | Provider of<br>Service | 03/15/2023 |  |  |  |  |  |  |
|             | 04/17/2023                     | \$62.50    | Provider of<br>Service | 04/17/2023 |  |  |  |  |  |  |
|             | 05/15/2023                     | \$62.50    | Provider of<br>Service | 05/15/2023 |  |  |  |  |  |  |
|             | 06/15/2023                     | \$62.50    | Provider of<br>Service | 06/15/2023 |  |  |  |  |  |  |
|             | 07/17/2023                     | \$62.50    | Provider of<br>Service | 07/17/2023 |  |  |  |  |  |  |
|             | 0R/15/2023                     | \$62.50    | Provider of<br>Service | 08/15/2023 |  |  |  |  |  |  |
| 1           | 09/15/2023                     | \$62.50    | Provider of<br>Service | 09/15/2023 |  |  |  |  |  |  |
|             | 10/16/2023                     | \$62.50    | Provider of<br>Service | 10/16/2023 |  |  |  |  |  |  |
|             | 02/13/2024                     | \$124.00   | Provider of<br>Service | 02/13/2024 |  |  |  |  |  |  |
| Total       |                                | \$1,261.00 |                        |            |  |  |  |  |  |  |

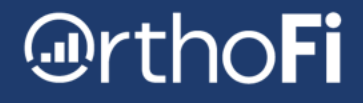

- 6. Now that you have all documents saved to your computer, it's now time to merge those documents together before we upload them to OrthoFi. If you are using **Adobe Acrobat**, follow the instructions below.
- 7. Open the Adobe Acrobat program and select **Combine Files**.

| ≡ Menu 🏠 + Create         |                        |               |              |                 |            |              |               |
|---------------------------|------------------------|---------------|--------------|-----------------|------------|--------------|---------------|
| 😕 Welcome to Acrobat, Rhi |                        |               |              |                 |            |              |               |
| Recent                    |                        |               |              |                 |            |              |               |
| Starred                   | 📰 Request e-signatures | 🔏 Fill & Sign | Add comments | 🕼 Protect a PDF | Edit a PDF | Create a PDF | Combine files |

8. You will have two options to combine the files: either drag and drop the files or add files by opening up your saved documents. You can move the documents and put them in any order. OrthoFi recommends the order you see below: Claim summary page by trace number followed by the Explanation of Benefits (EOB) Statement (for every patient). Select **COMBINE** and save the document as a PDF.

| E Menu Menu Menu New document                                                                                                    | × + Create    |             | 0 Q III 🕻 | ×             |
|----------------------------------------------------------------------------------------------------|---------------|-------------|-----------|---------------|
| Combine files                                                                                                    | Add files 🔟   | IE Options  | (         | Close Combine |
|                                                                                                    |               |             |           | $\wedge$      |
| The local division of the local division of the local division of |               |             |           |               |
|                                                                                                    |               |             |           |               |
|                                                                                                    |               |             |           |               |
| printed claim summarpng                                                                                                    | eob 11111.png | eob2222.png |           |               |
|                                                                                                    |               |             |           |               |
|                                                                                                    |               |             |           |               |

#### You are now ready to upload your payment to OrthoFi!

Visit the link below for a video tutorial on practice uploading. https://www.youtube.com/watch?v=7Lj410C9XA0